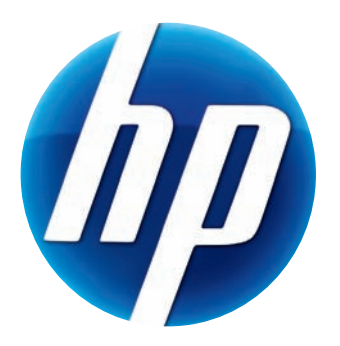

# GEBRUIKERSHANDLEIDING HP WEBCAM

v4.3.NL Part number: 5992-4251 © Copyright 2008–2009 Hewlett-Packard Development Company, L.P.

De informatie in dit document kan zonder kennisgeving worden gewijzigd.

De enige garanties voor HP-producten en -diensten worden vermeld in de garantieverklaringen bij de desbetreffende producten en diensten. De informatie in deze publicatie kan niet worden opgevat als een aanvullende garantie. HP aanvaardt geen aansprakelijkheid voor technische fouten, drukfouten of weglatingen in deze publicatie.

#### **Productregistratie**

Registratie is snel en gemakkelijk en biedt: e-mail-updates met meldingen over productverbeteringen, de meest recente ondersteuningsmeldingen, en updates van stuurprogramma's specifiek bestemd voor uw producten.

Registreer het product dat u hebt aangeschaft op **https://register.hp.com** zodat we u sneller van dienst kunnen zijn.

# Inhoudsopgave

| Welkom                                         | 1 |
|------------------------------------------------|---|
| Overzicht                                      | 1 |
| De HP Webcam gebruiken                         | 3 |
| Een video opnemen                              | 3 |
| Een videochat starten                          | 4 |
| Uw webcam gebruiken als videomonitor           | 5 |
| Een video bewerken                             | 6 |
| Een video bewerken in ArcSoft WebCam Companion | 6 |
| Een video bewerken in ArcSoft VideoImpression  | 6 |
| Een foto maken                                 | 7 |
| Een foto bewerken                              | 7 |
| Instellingen aanpassen                         | 9 |
| Helderheid en contrast aanpassen               | 9 |
| Een persoonlijk profiel maken                  | 0 |
| Instellingen voor opnemen aanpassen 1          | 1 |
| Webcam-instellingen aanpassen 1                | 2 |
| Problemen oplossen 1                           | 3 |

## Welkom

Proficiat met de aanschaf van een van de volgende producten:

- HP Deluxe Webcam
- HP Premium Autofocus Webcam

In deze handleiding leert u uw nieuwe webcam gebruiken om video's op te nemen, videochatsessies te starten, uw webcam als beveiligingscam te gebruiken, foto's te maken en de webcam-instellingen aan te passen.

### **Overzicht**

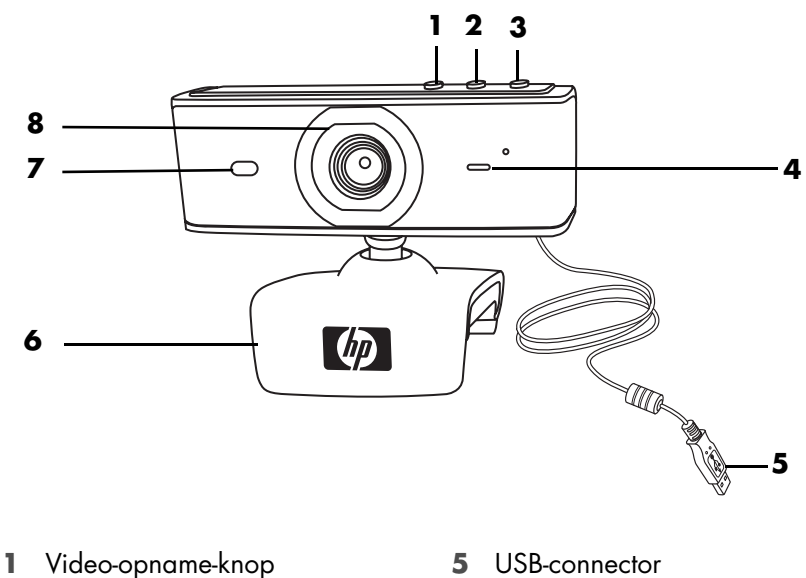

- 2 HP Instant Chat-knop
- 3 Snapshot-knop
- 4 Geïntegreerde microfoon
- 6 Aanpasbare clip
- 7 Statuslampje
- 8 Cameralens

## De HP Webcam gebruiken

#### Een video opnemen

- Druk op de knop Video-opname Se op de webcam om ArcSoft WebCam Companion™ te openen.
- 2 Selecteer desgevraagd een map voor uw video-opnamen.
- 3 Druk op de knop Video-opname S of klik op Video opnemen om de opname te starten.
- **4** Druk nogmaals op de knop **Video-opname** S of klik op **Opname stoppen** om te stoppen met opnemen.
- **5** Selecteer een van de volgende knoppen:
  - Verzenden per e-mail: Hiermee kunt u de video verzenden als een e-mailbijlage.
  - **Opslaan op schijf:** Hiermee kunt u de video opslaan op uw computer.
  - VideoImpression: Opent de video voor bewerking in ArcSoft VideoImpression<sup>®</sup>.

Klik op het menu **Help** voor meer informatie over ArcSoft WebCam Companion.

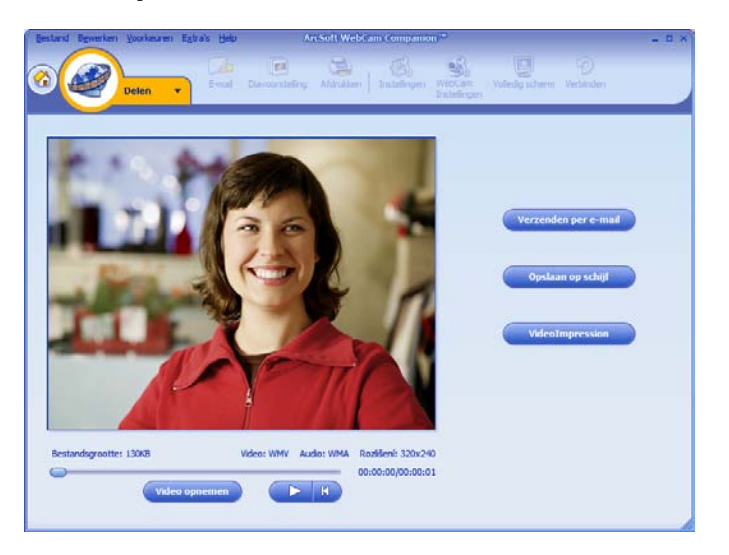

U kunt live video aan de meeste populaire toepassingen voor instant messaging (IM) toevoegen (verbinding met internetprovider vereist):

- AOL<sup>®</sup> Instant Messenger<sup>™</sup> (AIM<sup>®</sup>)
- Windows Live<sup>™</sup> Messenger
- Yahoo!<sup>®</sup> Messenger
- Skype<sup>®</sup>
- 1 Druk op de knop **HP Instant Chat**
- 2 Selecteer de IM-toepassing die u wilt gebruiken.
- 3 Volg desgevraagd de instructies op het scherm om de IM-toepassing te installeren en te configureren.
- 4 Volg de stappen voor het instellen van videochats in de documentatie bij de IM-toepassing.

**OPMERKING:** De opties voor het instellen van de HP Instant Chat-knop worden alleen tijdens de eerste configuratie weergegeven. De volgende keer dat u op de HP Instant Chat-knop drukt, wordt de geselecteerde IM-toepassing automatisch geopend.

Om een andere IM-toepassing te selecteren nadat u de initiële instellingen hebt voltooid, opent u het Start-menu en klikt u op **Alle programma's > ArcSoft Magic-i 3 > HP Instant Chat Button Setup**.

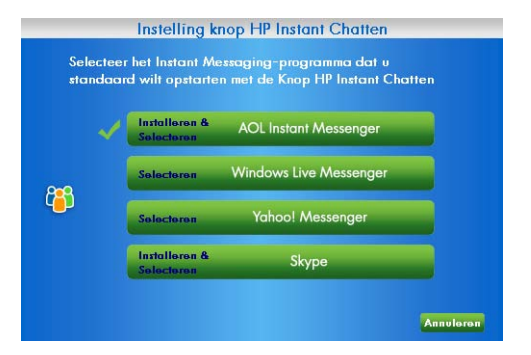

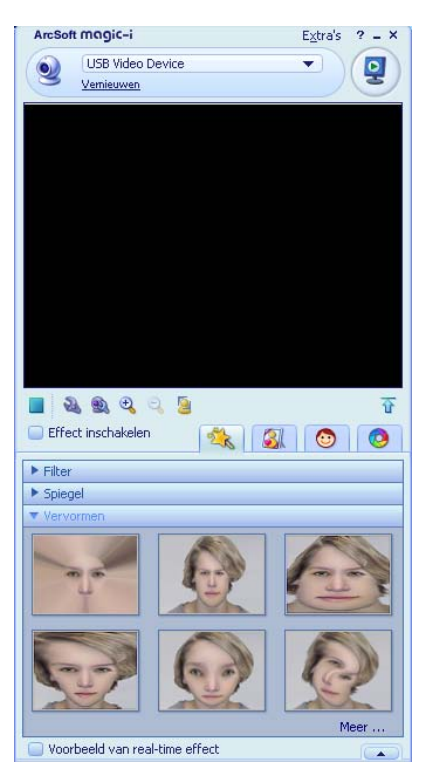

U kunt uw videochats nu verfraaien met speciale effecten en uw video's uitzenden vanaf de vaste schijf van uw computer. Klik op het pictogram **Help ?** in de rechterbovenhoek van het venster Magic-i 3 voor meer informatie over het gebruik van ArcSoft Magic-i<sup>™</sup> 3.

## Uw webcam gebruiken als videomonitor

- 1 Dubbelklik op het pictogram WebCam Companion 꾍 op het Windows<sup>®</sup>-bureaublad.
- 2 Klik op Detectie 🌊

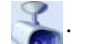

- Klik op Start Monitor (Monitor starten) om de bewaking te beginnen. 3
- 4 Klik op **Monitor stoppen** om de bewaking te stoppen en de video op te slaan op de pc.

Met ArcSoft WebCam Companion kunt u een video-opname per e-mail verzenden, de video uploaden naar uw FTP-site, de locatie van uw mediamap wijzigen en andere taken. Klik op het menu **Help** voor meer informatie over ArcSoft WebCam Companion.

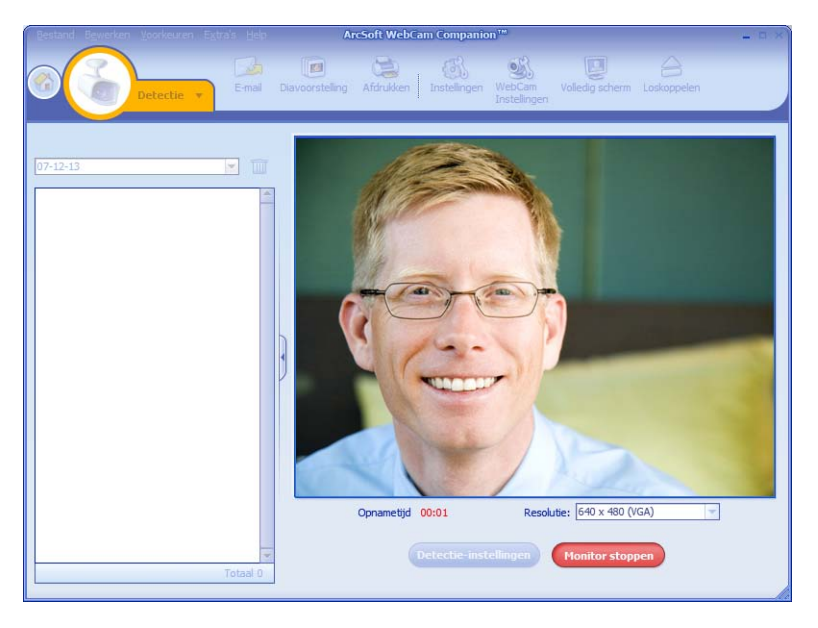

Tip: Als uw webcam opneemt terwijl er geen activiteit is, klik dan op Monitor Settings en versleep de schuifregelaar voor gevoeligheid naar een lagere stand.

## Een video bewerken

U kunt uw video's bewerken in ArcSoft WebCam Companion of in ArcSoft VideoImpression. Gebruik ArcSoft WebCam Companion voor standaard bewerkingsfuncties en ArcSoft VideoImpression voor geavanceerde bewerkingsfuncties.

#### Een video bewerken in ArcSoft WebCam Companion

- Dubbelklik op het pictogram WebCam Companion 2 op het Windows-bureaublad.
- 2 Klik op Bewerken 🚳

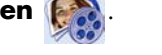

3 Selecteer de video die u wilt bewerken en klik op Video bewerken.

Klik op het menu Help voor meer informatie over specifieke bewerkingsfuncties.

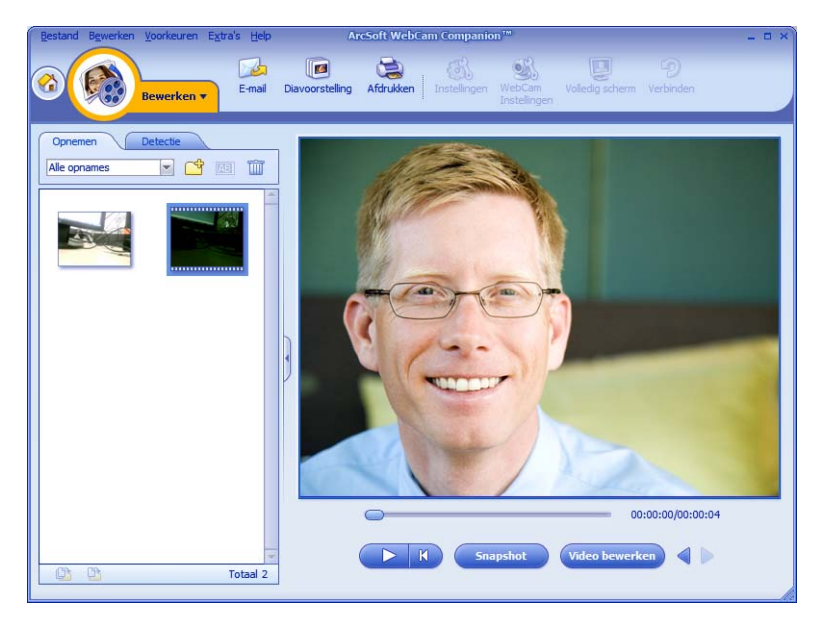

#### Een video bewerken in ArcSoft VideoImpression

- Dubbelklik op het pictogram ArcSoft VideoImpression 😥 op het Windows-bureaublad.
- 2 Klik op Een bestaand project openen.
- 3 Selecteer de video die u wilt bewerken.

Klik op het menu **Help** voor meer informatie over ArcSoft VideoImpression.

## Een foto maken

- Druk op de knop Snapshot 2 op de webcam om ArcSoft WebCam Companion te openen.
- 2 Druk nogmaals op de knop **Snapshot** 2 of klik op **Opnemen** om een foto te maken.

Klik op het menu **Help** voor meer informatie over het maken van foto's met ArcSoft WebCam Companion.

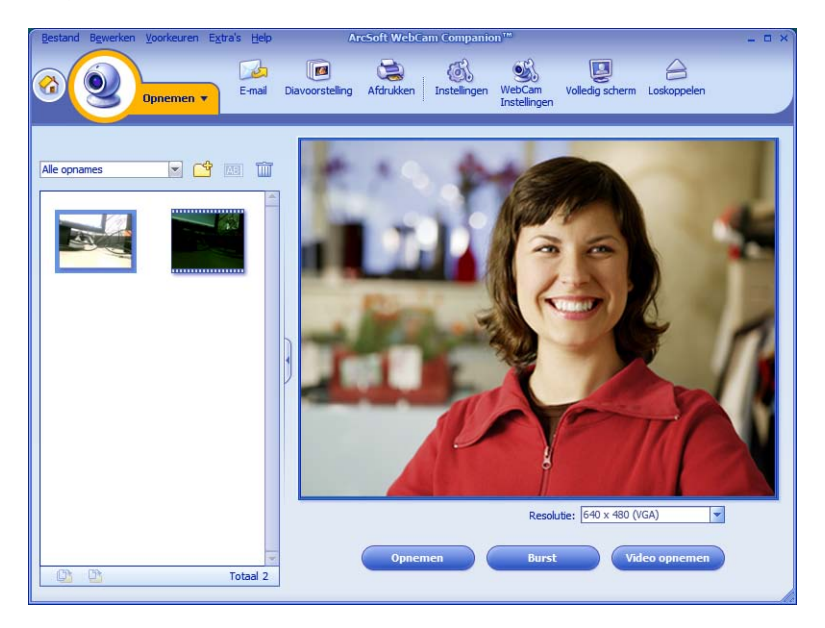

## Een foto bewerken

- Dubbelklik op het pictogram HP Photosmart Essential provident op het Windows-bureaublad.
- 2 Klik op het pictogram **Help ?** rechtsboven in het venster Photosmart Essential voor meer informatie over het bewerken, afdrukken en delen van foto's met HP Photosmart Essential.

## Instellingen aanpassen

In dit hoofdstuk wordt beschreven hoe u de instellingen in ArcSoft Magic-i 3 en ArcSoft WebCam Companion kunt aanpassen.

#### Helderheid en contrast aanpassen

- Dubbelklik op het Windows-bureaublad op het pictogram Magic-i 3 2.
- 2 Klik op het pictogram Generieke instellingen S.
- 3 Schakel het selectievakje Auto-verbeteren uit.
- Sleep de schuifregelaars om deze instellingen aan te passen:
   Helderheid
  - Contrast
- 5 Klik op OK.

**OPMERKING:** Klik op **Standaardwaarden** om alle fabrieksinstellingen te herstellen.

| Generieke instellingen |   | ×                |
|------------------------|---|------------------|
| verbeteren             |   |                  |
| Auto-verbeteren        |   |                  |
| ÷                      | ò | 50               |
| 0                      | Û | 50               |
|                        |   | Standaardwaarden |
|                        |   |                  |
|                        |   | OK Appulator     |
|                        |   | OK Annueren      |

## Een persoonlijk profiel maken

- Dubbelklik op het Windows-bureaublad op het pictogram Magic-i 3 A.
- Klik op de tab Profielen (2). (Als deze tab niet zichtbaar is, klikt u op de tab
   Uitvouwen (1) om het scherm uit te vouwen.)
- Sleep de schuifregelaars om deze instellingen aan te passen:
  - 💥 Helderheid
  - Contrast
  - 🍸 Gamma
  - 🧑 Verzadiging
  - ▲ Scherpte
- 4 Klik op Profiel opslaan.
- 5 Voer een naam in voor het profiel.
- 6 Klik op OK.

#### **OPMERKING:**

- Klik op Standaardwaarden om de fabrieksinstellingen te herstellen.
- Als u een eerder opgeslagen profiel wilt toepassen, selecteert u de naam van het profiel in de lijst Huidig profiel.
- Als u een profiel wilt verwijderen, selecteert u de naam van het profiel in de lijst Huidig profiel en klikt u op het pictogram Verwijderen m.

| Gues 1        | nondarn op |          |               |      |
|---------------|------------|----------|---------------|------|
| william       |            |          |               |      |
|               |            | Ok       | Annu          | lere |
|               |            |          |               |      |
| Huidig profie |            |          |               | ~    |
| Jason         |            |          | • 1           |      |
| ~             |            | <u>^</u> |               | -    |
| 000           |            |          |               |      |
| • —           | l          | )        | 10            | 5    |
| Y             | lter.      | · 0      | 1             | 70   |
| <u> </u>      | -0-        | L        |               | -    |
| 1927          | -          |          |               |      |
| $\Delta$ —    | 0          |          | 3             |      |
|               | _          |          |               |      |
|               | Profiel op | oslaan   | Standaardwaar | den  |

### Instellingen voor opnemen aanpassen

- Dubbelklik op het pictogram WebCam
   Companion 2 op het
   Windows-bureaublad.
- 2 Klik op **Opnemen** 🥺.
- 3 Klik op het pictogram Instellingen 🚮.
- 4 Pas de volgende instellingen aan:
  - Fotoformaat om de standaard bestandsindeling voor foto-opnamen in te stellen.

| rotorormdat                     | Beeldkwaliteit (Fijn) |
|---------------------------------|-----------------------|
| JPG                             |                       |
| Videoformaat                    | Videokwaliteit (Fijn) |
| WMV                             |                       |
| Videoapparaat                   |                       |
| HP Prem AF Webcam KQ245AA       | Apparaat vernieuwen   |
| Aantal foto's in burst          |                       |
|                                 |                       |
| 5                               |                       |
| 5                               |                       |
| 5<br>Met Audio<br>Audioapparaat | Audio-ingangspin      |

- Beeldkwaliteit om de standaardresolutie voor foto-opnamen in te stellen.
- Videoformaat om de standaard bestandsindeling voor video-opnamen in te stellen.
- **Videokwaliteit** om de standaardresolutie voor video-opnamen in te stellen.
- Aantal foto's in burst om het aantal beeldopnamen in de burst-modus in te stellen.
- Met Audio om de microfoon van de webcam in en uit te schakelen.
- 5 Klik op OK.

**OPMERKING:** Klik op **Apparaat vernieuwen** om alle fabrieksinstellingen te herstellen.

## Webcam-instellingen aanpassen

- 1 Voer één van de volgende acties uit:
  - Dubbelklik op het pictogram

WebCam Companion 😥 op het Windows-bureaublad, klik op

Opnemen (2) en klik op het pictogram WebCam Instellingen (3).

 Dubbelklik op het Windows-bureaublad op het pictogram Magic-i 3 stellingen and het pictogram Instellingen and.

| HP WebCaminstel             | lingen       |              | ×         |
|-----------------------------|--------------|--------------|-----------|
| Helderheid                  |              | Ó            | 0         |
| Contrast                    |              | _ <u>`</u>   | 32        |
| Tint                        |              | -Ò           | ()        |
| Verzadiging                 |              | -Ò           | 64        |
| Scherpte                    | 0            | -            | 0         |
| Gamma                       | -0           |              | 110       |
| Achtergrond<br>-verlichting |              | Ó            |           |
| Focus                       | 0            | 1            | 1         |
|                             | Autofocus    |              |           |
| Belichting                  |              | - 0          | -5        |
|                             | Automatische | e belichting |           |
|                             | LED aan      |              |           |
|                             | Video uit    |              |           |
| Standaardwaard              | len          | ОК           | Annuleren |
|                             |              |              | Ante-     |

- 2 Voer één van de volgende acties uit:
  - Verplaats de schuifregelaars om de instellingen aan te passen.
  - (Alleen HP Premium Autofocus Webcam) Pas de focus handmatig aan door het selectievakje Autofocus uit te schakelen en de schuifregelaar Focus te verplaatsen.
- 3 (Alleen Magic-i 3) Voer één van de volgende acties uit:
  - Pas de belichting handmatig aan door het selectievakje Automatische belichting uit te schakelen en de schuifbalk Belichting te verplaatsen.
  - Schakel de LED uit door het selectievakje LED aan uit te schakelen.
  - Schakel de video-invoer uit door het selectievakje Video uit in te schakelen. Wanneer the video is uitgeschakeld, is het beeld uitgeschakeld maar kan men u wel horen.
- 4 Klik op OK.

**OPMERKING:** Klik op **Standaardwaarden** om de fabrieksinstellingen te herstellen.

## **Problemen oplossen**

| Probleem                                                                                                    | Oplossing                                                                                                    |  |  |
|----------------------------------------------------------------------------------------------------|----------------------------------------------------------------------------------------------------|--|--|
| Het beeld is wazig                                                                                                    | Controleer of de beschermfolie van de lens van de webcam is verwijderd.                                                                                                    |  |  |
|                                                                                                    | (Alleen HP Premium Autofocus Webcam) Schakel de autofocusfunctie<br>uit en gebruik de instellingen in de software om de focus handmatig in te<br>stellen. Zie <u>Webcam-instellingen aanpassen</u> voor meer informatie.                                                                                                    |  |  |
| Lijnen verstoren het beeld                                                                                                   | Klik in het Windows systeemvak op het pictogram Button Manager Selecteer de instelling die voor uw locatie het meest geschikt is. 60 Hz of 50 Hz. De storende lijnen moeten nu verdwijnen.                                                                                                    |  |  |
| lk wil Magic-i 3 niet gebruiken<br>in combinatie met mijn<br>IM-toepassing                                                   | Open uw IM-toepassing en selecteer een ander videoapparaat in de<br>voorkeursinstellingen. Raadpleeg de documentatie bij uw IM-toepassing voor<br>meer informatie.                                                                                                    |  |  |
| Ik heb Magic-i 3 tijdens een<br>chatsessie gesloten en nu is<br>mijn webcam niet meer<br>verbonden met mijn<br>IM-toepassing | Open Magic-i 3 weer door te dubbelklikken op het pictogram Magic-i 3<br>op het bureaublad van de computer, of selecteer een ander videoapparaat in<br>uw IM-toepassing. Raadpleeg de documentatie bij uw IM-toepassing voor<br>meer informatie.                                                                                                    |  |  |
| lk wil de autofocusfunctie<br>uitschakelen <b>(Alleen</b><br><b>HP Premium Autofocus</b><br><b>Webcam)</b>                   | <ol> <li>Voer één van de volgende acties uit:</li> <li>Dubbelklik op het pictogram WebCam Companion op het Windows-bureaublad en klik op het pictogram WebCam Instellingen .</li> <li>Dubbelklik op het Windows-bureaublad op het pictogram Magic-i 3 of en klik op het pictogram Instellingen .</li> <li>Schakel het selectievakje Autofocus uit.</li> <li>Verplaats de schuifregelaar Focus om de focus handmatig aan te passen.</li> <li>Klik op OK of op Toepassen.</li> </ol> |  |  |

| Probleem                                                                         | Oplossing                                                                                                    |  |  |
|----------------------------------------------------------------------------------|----------------------------------------------------------------------------------------------------|--|--|
| Magic-i 3 wordt gesloten<br>wanneer ik op de<br>Snapshot-knop druk               | De webcam kan slechts door één toepassing tegelijk worden gebruikt. Als de videostroom uit uw IM-toepassing is verdwenen, sluit u de IM-toepassing en                                                                                                    |  |  |
|                                                                                  | drukt u opnieuw op de knop <b>HP Instant Chat</b> 🕅 om zowel Magic-i 3 als<br>uw IM-toepassing weer te openen.                                                                                                    |  |  |
| HP Image Capture wordt<br>gesloten wanneer ik op de<br>HP Instant Chat-knop druk | De webcam kan slechts door één toepassing tegelijk worden gebruikt. Als u<br>ArcSoft WebCam Companion weer wilt openen, drukt u op de knop<br><b>Snapshot</b> 🕰 .                                                                                                    |  |  |
| De webcamknoppen werken<br>niet naar behoren                                     | <ul> <li>Zoek in het systeemvak van Windows naar het pictogram HP Button</li> <li>Manager Als het pictogram HP Button Manager niet verschijnt, open dan Deze computer (Windows XP) of Computer</li> <li>(Windows Vista<sup>®</sup> of Windows 7), ga naar de map</li> <li>Programmabestanden\HP\Button Manager en dubbelklik op het bestand BM.EXE om dit opnieuw te starten.</li> </ul>                                                                                 |  |  |
|                                                                                  | <ul> <li>Controleer bij Windows XP computers of de toepassingen USB Video<br/>Device en ArcSoft Webcam Companion worden uitgevoerd. Sluit in dat<br/>geval deze beide toepassingen en druk vervolgens op de knop</li> <li>Snapshot 2. U kunt dit probleem voortaan voorkomen door in</li> <li>Deze Computer niet op het pictogram van USB Video Device te<br/>klikken. Gebruik in plaats daarvan de ArcSoft toepassingen die bij uw<br/>webcam zijn geleverd.</li> </ul> |  |  |

| Probleem                                                                            | plossing                                                                                                    |  |  |  |
|-------------------------------------------------------------------------------------|----------------------------------------------------------------------------------------------------|--|--|--|
| Ik hoor een echo of ruis in de<br>luidsprekers                                      | Windows XP-computers (Klassieke weergave):                                                                                                    |  |  |  |
|                                                                                     | 1 Klik op Start > Configuratiescherm > Geluid en<br>Audioapparaten.                                                                                                    |  |  |  |
|                                                                                     | 2 Klik op de tab <b>Audio</b> .                                                                                                    |  |  |  |
|                                                                                     | <ul> <li>Klik onder Afspelen van geluid op Volume en verplaats de schuifregelaar</li> <li>Hoofdvolume om het volume van de luidsprekers aan te passen.</li> </ul>                                                                                                    |  |  |  |
|                                                                                     | 4 Klik onder Opnemen van geluid op Volume en verplaats de<br>schuifregelaar Microfoon om het volume van de microfoon aan te<br>passen.                                                                                                    |  |  |  |
|                                                                                     | Op Windows Vista computers (Klassieke weergave) of<br>Windows 7 computers (Weergave grote pictogrammen of kleine<br>pictogrammen):                                                                                                    |  |  |  |
|                                                                                     | 1 Open het startmenu en klik op <b>Configuratiescherm &gt; Geluid</b> .                                                                                                    |  |  |  |
|                                                                                     | 2 Klik op de tab <b>Afspelen</b> .                                                                                                    |  |  |  |
|                                                                                     | <b>3</b> Selecteer de luidsprekers die u gebruikt en klik op <b>Eigenschappen</b> .                                                                                                    |  |  |  |
|                                                                                     | 4 Klik op de tab <b>Niveaus</b> en verplaats de schuifregelaars naar het gewenste uitvoerniveau.                                                                                                    |  |  |  |
|                                                                                     | 5 Klik op de tab <b>Opnemen</b> .                                                                                                    |  |  |  |
|                                                                                     | <b>6</b> Selecteer de microfoon die u gebruikt en klik op <b>Eigenschappen</b> .                                                                                                    |  |  |  |
|                                                                                     | 7 Klik op de tab <b>Niveaus</b> en verplaats de schuifregelaars naar het gewenste invoerniveau.                                                                                                    |  |  |  |
| Het geluid van de webcam is<br>niet gesynchroniseerd met het<br>beeld van de webcam | Selecteer de lijst <b>Resolutie</b> in het venster Video vastleggen en stel de<br>videoresolutie in op <b>640x480</b> om het beeld en geluid te synchroniseren.<br>Nadat u beeld en geluid hebt gesynchroniseerd, kunt u proberen om de<br>resolutie op een hoger niveau in te stellen. Als het probleem opnieuw optreedt,<br>keert u terug naar de vorige resolutie-instelling. |  |  |  |

Meer hulp nodig? Raadpleeg de garantie bij uw webcam voor telefoonnummers voor ondersteuning en informatie over websites.